# Hovedvinduet

Oprettet 26/03/2025 03:27 for F2 version 12

## Hovedvinduet

Når du logger ind i F2, åbner F2's hovedvindue. Det er her, at du holder styr på dine opgaver, ser modtagne e-mails, chats og bestillinger, søger efter bestemte akter og sager, opretter akter til intern eller ekstern kommunikation og meget mere. Desuden er det her, du finder dine lister og personlige søgninger.

ΤΙΡ

Al information, som genereres i F2, eller som modtages i F2, lagres i det centrale arkiv ("Arkivet"). Alle lister er derfor alene søgninger ned i dette arkiv baseret på formulerede søgefraser og metadata. Det betyder, at alt data kun ligger én gang i F2, nemlig i "Arkivet".

## **Hovedvinduets opbygning**

Nedenfor vises F2's hovedvindue. Det er det vindue, alt dit arbejde går ud fra. Mens du kan åbne og lukke akter og sager, vil hovedvinduet altid køre i baggrunden, indtil du lukker F2.

| □                                                    | cBrain AcCloud03 ×                                                                                                    |                                                                                                |                                                                                   |  |  |  |
|------------------------------------------------------|----------------------------------------------------------------------------------------------------|------------------------------------------------------------------------------------------------|-----------------------------------------------------------------------------------|--|--|--|
| F2 Hovedvinuue Indstilling                           | ger Hjælp                                                                                                    |                                                                                                | Pia Poulsen (Politik)                                                             |  |  |  |
| Gå til Gå til<br>sag - akt -<br>akt ≪ Ny godkendelse | <sup>(</sup> <sup>(</sup> <sup>()</sup> <sup>()</sup> | kivér <b>2</b> Vælg flag <b>v</b> Flag: Vælg takt <b>v</b> Frist: Vælg dato 🔁 Frist: Vælg dato | lg flag ↓ Udskriv ↓ Vis alle påmindelser ↓ Search                                 |  |  |  |
| Navigation                                           | Ny Svar                                                                                                    | Fjern Mig F                                                                                    | Politik Udskriv Søg Kalender cSearch                                              |  |  |  |
| Min indbakke + 8                                     |                                                                                                    |                                                                                                |                                                                                   |  |  |  |
| _ ♥ 2 ♥ ■                                            | Akter Sager Dokumenter Bestillinger                                                                                                    |                                                                                                | Akt Parter                                                                        |  |  |  |
| Søg i lister                                         | Søg på akter her                                                                                                    | 🔍 🍸 Filter 👻 💐 Søgekriterier 💌                                                                 | Kontrolrapport                                                                    |  |  |  |
| ★ Favoritter                                         | Titel Brevdato                                                                                                    | Sorteringsdato 🖌 Fra                                                                           | 7 december 2023 13:30 (13 dage siden)<br>Klaus Salomon (Afdelingschef, IT Kontor) |  |  |  |
| ✓ 🔳 Standard                                         | ✓ Sorteringsdato: I dag                                                                                                    | 2 element(er)                                                                                  | Til: Pia Poulsen (Afdelingschef, Politik);                                        |  |  |  |
| Arkivet                                              | 📨 🗅 Trafikstatistik                                                                                                    | 20-12-2023 14:29 Hanne Winter                                                                  | 🗋 Aktdokument 👜 Kontrolrapport.docx 📾 Kontrolrapport - Bilag 1.docx               |  |  |  |
| . Min indhakke                                       | 🖙 🔋 🛇 Svar på borgerhenvendelse 17-11-2023 14:35                                                                                                    | 20-12-2023 14:29 Hanne Winter                                                                  | Kontrolrapport.docx                                                               |  |  |  |
| - Mini Indudake                                      | ✓ Sorteringsdato: Denne måned                                                                                                    | 2 element(er)                                                                                  | ≔ – + 1 af 2 ···· Q ···                                                           |  |  |  |
| 😡 Mit skrivebord                                     | 🖂 🔋 Kontrolrapport 07-12-2023 13:30                                                                                                    | 07-12-2023 13:30 Klaus Salomon                                                                 |                                                                                   |  |  |  |
| 🖳 Mit arkiv                                          | Ministersvar                                                                                                    | 06-12-2023 15:17 Ann Sekner                                                                    |                                                                                   |  |  |  |
| Mine sendte akter                                    | ✓ Sorteringsdato: Sidste måned                                                                                                    | 2 element(er)                                                                                  |                                                                                   |  |  |  |
| Mine chattede akter                                  | 🖙 🔋 Afgørelse                                                                                                    | 20-11-2023 10:50 Klaus Salomon                                                                 |                                                                                   |  |  |  |
| 📫 Udbakke                                            | 🗋 🕒 Sommerferie i administration                                                                                                    | 16-11-2023 15:54 Ann Sekner                                                                    | (3544 A 5<br>Deversion) 32, 24,<br>2009 Kameron B, 24,<br>Terrory 72, 26 81 11    |  |  |  |
| 🧭 Godkendelser                                       |                                                                                                    |                                                                                                | www.comm.com<br>COM: 24 23 23 59                                                  |  |  |  |
| Seneste dokumenter                                   |                                                                                                    |                                                                                                | Kentuslusunaut                                                                    |  |  |  |
| > 🖷 Enhedssøgninger                                  |                                                                                                    |                                                                                                | IT- Rapportering                                                                  |  |  |  |
| S Personlige søgninger                               |                                                                                                    |                                                                                                | Dato : 06-12-2023                                                                 |  |  |  |
| Actuel enhed (Politik) (1)                           |                                                                                                    |                                                                                                | rvrieure i Neuz Salomon<br>Sagenr.: 2023 - 17                                     |  |  |  |
|                                                      |                                                                                                    |                                                                                                | Brødtekst                                                                         |  |  |  |
| > 📄 Mapper                                           |                                                                                                    |                                                                                                | Tabel:                                                                            |  |  |  |
| > 📓 Diverse                                          | 4                                                                                                    |                                                                                                | Titel Titel Titel Titel                                                           |  |  |  |
| 6 resultater - opdateret i dag 14:29 (3 minutte      | er siden)                                                                                                    | , <b>•</b>                                                                                     | Sag: Č ♦                                                                          |  |  |  |

Figur 1. Hovedvinduets dele

Layoutet lægger sig op ad almindeligt udbredte e-mailprogrammer, og består af ni elementer:

- 1. Båndet, hvor du finder menupunkter til at navigere rundt med, styre akter, udføre handlinger og styre vinduets udseende. Båndets indhold skifter efter, hvilken fane du vælger.
- 2. Navigationslinjen, hvor der skiftes mellem visning af akter, møder, andre indbakker og F2's partsregister.

- 3. Listeoversigten, hvor du blandt andet finder din indbakke, dit skrivebord og arkivet. Listerne bruges til at få vist en bestemt delmængde af data i "Arkivet".
- 4. Søgefunktionen, som kan bruges til at søge i "Arkivet" og andre lister.
- 5. Resultatlisten, som viser den enkelte listes indhold, det vil sige de akter, sager og dokumenter, der fremsøges. Du kan bruge højrekliksfunktionerne til at arbejde med resultatlistens elementer eller oprette en påmindelse.
- 6. Preview af akter og dokumenter.
- 7. Brugeridentifikationen, der blandt andet viser dit navn og den aktuelle enhed, som du er logget ind i.
- 8. Søgefaner i hovedvinduet anvendes til at udføre og have flere søgninger åbne på samme tid.
- 9. Værktøjslinjen "Hurtig adgang", hvor du kan tilføje de funktioner, som du oftest bruger, såsom "Ny godkendelse".

## **Hovedvinduets faner**

Nedenfor beskrives de enkelte faner, som hovedvinduet består af.

## F2

Klik på fanen "F2" øverst til venstre i hovedvinduet for at åbne F2-menuen med en række funktioner til generel brug af F2.

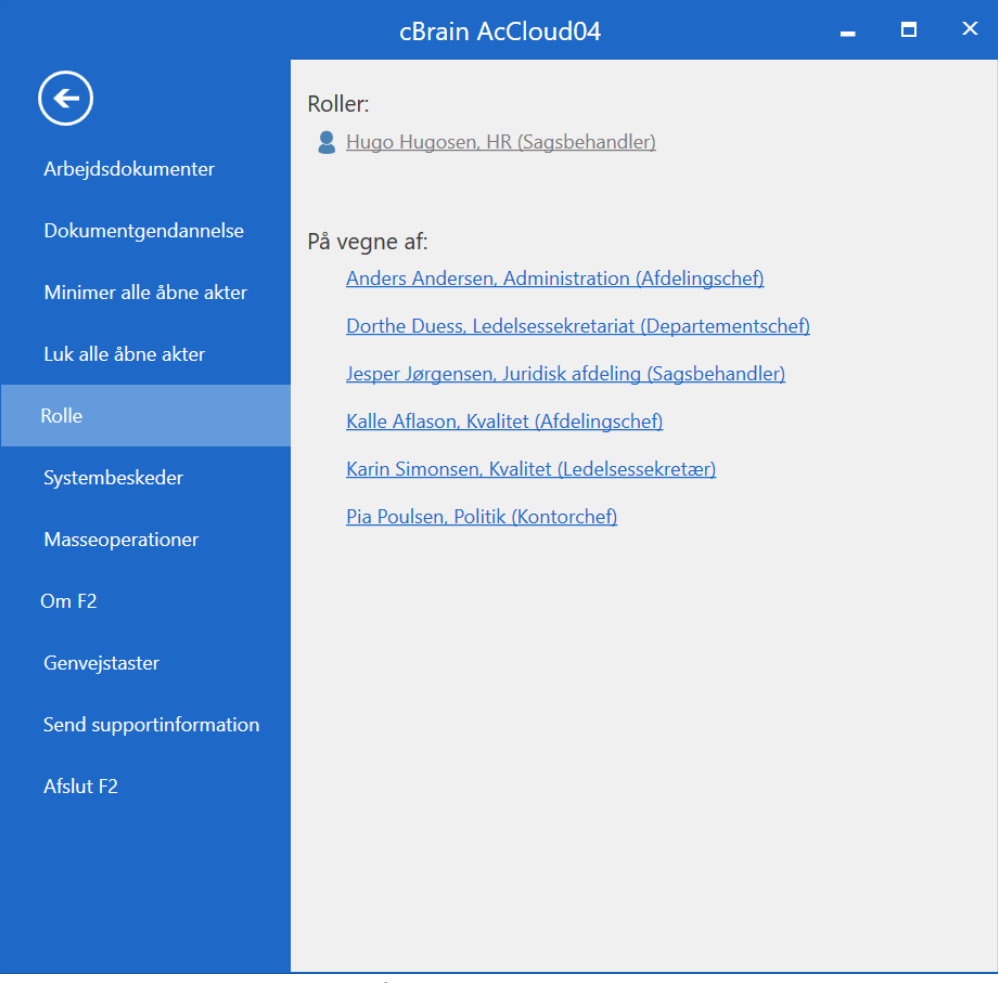

Figur 2. F2-menuen

F2-menuen indeholder følgende faner:

| Fane                      | Beskrivelse                                                                                                    |
|---------------------------|----------------------------------------------------------------------------------------------------|
| "Arbejdsdokumenter"       | Vis en oversigt over dokumenter med ændringer, der endnu ikke er<br>gemt i databasen.                                                                                                    |
| "Dokumentgendannelse"     | Vis eller gendan dine akt- eller godkendelsesdokumenter med<br>ændringer, der endnu ikke er blevet gemt. Du får mulighed for at<br>sammenligne ændringerne fra det ugemte dokument og det aktive<br>dokument.                                                                                                    |
| "Minimer alle åbne akter" | Ved tryk på "Minimer alle åbne akter" minimeres alle åbne aktvinduer.                                                                                                    |
| "Luk alle åbne akter"     | Lukker alle åbne akter. Hvis en åben akt er blevet redigeret, vises<br>dialogen "Gem ændringer?", som spørger, om ændringerne skal<br>gemmes. Derefter lukkes akten.                                                                                                    |
| "Rolle"                   | Har en bruger flere jobroller i F2, herunder rettighed til at agere på<br>vegne af en anden bruger, skifter brugeren her mellem disse roller.                                                                                                    |
| "Systembeskeder"          | Giver en oversigt over tidligere og aktuelle systembeskeder i F2.                                                                                                    |
| "Masseoperationer"        | Viser de sidste 20 masseoperationer, som brugeren har gennemført.                                                                                                    |
| "Om F2"                   | Indeholder information omkring versionsnummer, en oversigt over<br>tredjepartsbiblioteker m.m. Det er også her, at associeringen af F2-<br>protokollen (normalt et f2p://-link) genskabes. På den måde sikres det,<br>at et F2-link åbner i den rigtige F2 Desktop-klient, når der eksempelvis<br>skiftes mellem F2 produktions-, arkiv- og testsystem. |
| "Genvejstaster"           | Her findes en oversigt over tilgængelige genvejstaster i hovedvinduet.                                                                                                    |
| "Send supportinformation" | Herfra er det muligt at sende en logfil og en beskrivelse af det<br>problem, brugeren oplever, til en administrator.                                                                                                    |
| "Afslut F2"               | Luk F2.                                                                                                    |

**BEMÆRK** F2-menuen kan også åbnes fra akt- og sagsvinduet.

## Hovedvindue

Alle relevante funktioner til kommunikation, behandling og styring af akter findes i båndet på fanen "Hovedvindue". Det er eksempelvis muligt at tilføje en godkendelse eller udskrive dokumenter via båndet.

De enkelte menupunkter i hovedvinduets bånd bliver nærmere beskrevet i Menupunkter på hovedvinduets bånd, Akter, Styring af akter og Søgninger.

| *                            |                                                   |                                               |                                 |              |                                                                                                    | cBrain AcClo                                                             | ud04                     |                |        |                 |                  |          |         |                      |              | -                                | ∎ ×     |
|------------------------------|---------------------------------------------------|-----------------------------------------------|---------------------------------|--------------|----------------------------------------------------------------------------------------------------|--------------------------------------------------------------------------|--------------------------|----------------|--------|-----------------|------------------|----------|---------|----------------------|--------------|----------------------------------|---------|
| F2                           | Hovedvindue Indstillinger                         | r Hjælp                                       |                                 |              |                                                                                                    |                                                                          |                          |                |        |                 |                  |          |         |                      |              | 🔒 <u>Pia Poulsen (Pol</u> i      | itik) 🔨 |
| Gå til Gå til<br>sag • akt • | Ny e-mail<br>Ny Ny tokument<br>akt Ny godkendelse | Ny Digital Post<br>Ny e-Boks<br>Ny fjernprint | 🚔 Ny aktindsigt<br>🙀 Ny M4-post | Ny<br>chat • | Svar<br>Svar<br>Svar | <ul> <li>Årkivér</li> <li>Fjern fra liste</li> <li>Slet akter</li> </ul> | Elag:<br>Flag:<br>Frist: | ▲ Cł Vælg flag | ₹<br>7 | Riag:<br>Frist: | 🛓 🖸<br>Vælg flag | <b>V</b> | Udskriv | Avanceret<br>søgning | Søgehistorik | Åbn kalender Ås alle påmindelser | Q       |
| Navigation                   |                                                   | Ny                                            |                                 |              | Svar                                                                                                    | Fjern                                                                    |                          | Mig            |        |                 | Politik          |          | Udskriv | S                    | øg           | Kalender                         | cSearch |

Figur 3. Hovedvinduets bånd

## Indstillinger

Funktionerne på fanen "Indstillinger" kan bruges til at tilpasse F2 til den enkelte brugers individuelle ønsker. Det kan både være i forhold til, hvad der vises i hovedvinduet, og hvordan en lang række handlinger ønskes håndteret af F2.

Menupunkterne på fanen er nærmere beskrevet under Indstilling og opsætning.

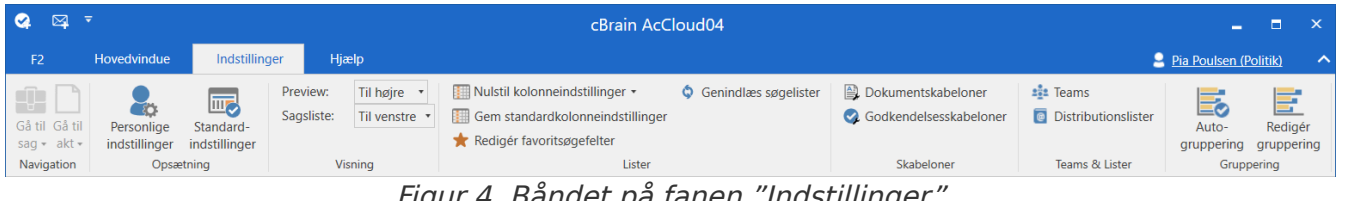

Figur 4. Båndet på fanen "Indstillinger"

## Hjælp

På fanen "Hjælp" finder du F2's hjælpefunktioner, blandt andet små artikler om at bruge F2 og links til længere artikler på F2 Docs. Læs mere under F2 Hjælp.

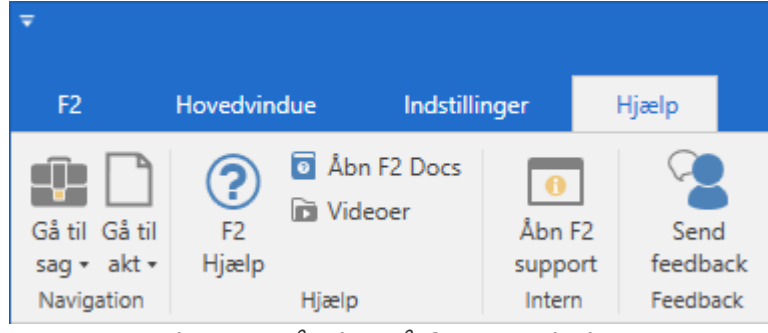

Figur 5. Båndet på fanen "Hjælp"

## Brugeridentifikation, skift billede og hurtigt rolleskift

Øverst i højre hjørne i F2's hovedvindue findes brugeridentifikationen.

Her fremgår det, hvem der er logget ind i den pågældende F2 samt den aktuelle brugers rolle og enhed. I skærmbilledet nedenfor er det brugeren Irene Tangmose med rollen Sagsbehandler fra enheden IT Kontor, der er logget ind i F2.

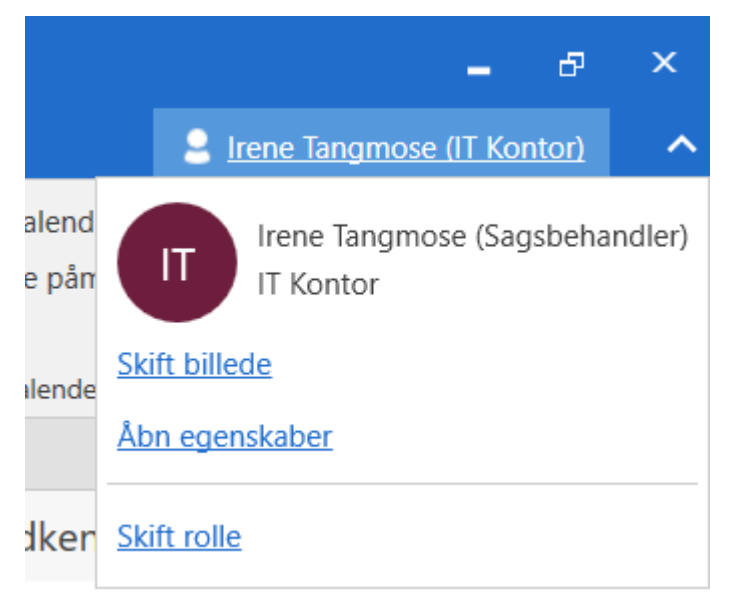

Figur 6. Brugeridentifikation

Klik på brugeridentifikationen for at udfolde en menu med funktionerne **Skift billede**, **Åbn egenskaber** og **Skift rolle**. Sidstnævnte kræver modulet F2 Funktionspostkasser.

Læs mere om at skifte billeder i manualen Indstilling og opsætning og om at skifte rolle, også kaldet hurtigt rolleskift, i Funktionspostkasser.

Funktionen **Åbn egenskaber** viser en dialog med brugerens egenskaber.

| 💄 Irene Tar | ngmose <u> </u> |
|-------------|-----------------|
| Generelt P  | rivat Andet     |
| ITA Bru     | ger             |
| Navn        |                 |
| Navn        | Irene Tangmose  |
| Brugernavn  | Irene Tangmose  |
| Initialer   | ITA             |
| Titel       |                 |
| Kontakt     |                 |
| E-mail      | ita@dok-org.dk  |
| Telefon     |                 |
| Mobil       |                 |
| Lokalnr.    |                 |
| Fax         |                 |
|             |                 |
|             |                 |
|             | ОК              |

Figur 7. Egenskaber for brugeren Irene Tangmose

**BEMÆRK** Brugeridentifikation og funktionerne "Skift billede" og "Skift rolle" findes også i akt- og sagsvinduet.

## Menupunkter på hovedvinduets bånd

På fanen "Hovedvindue" finder du menupunkter til at navigere og udføre forskellige handlinger med. Du kan blandt andet behandle og styre dine akter, lave søgninger og kommunikere på forskellige måder.

| ▼                            |                                                                                             |                                                  | cBr                                       | ain AcCloud07                                  |                                     |   |                                |      |         |                                   | -                                      | ∎ ×          |
|------------------------------|---------------------------------------------------------------------------------------------|--------------------------------------------------|-------------------------------------------|------------------------------------------------|-------------------------------------|---|--------------------------------|------|---------|-----------------------------------|----------------------------------------|--------------|
| F2                           | Hovedvindue Indstillinger Hjæ                                                               | lp                                               |                                           |                                                |                                     |   |                                |      |         |                                   | Klaus Salomon (IT Kont                 | tor) ^       |
| Gå til Gå til<br>sag + akt + | Ny e-mail I Ny Digital Pc<br>Ny I Nyt dokument I Ny<br>akt I Ny godkendelse I Ny fjernprint | ost I Ny aktindsigt<br>S Ny M4-post Ny<br>chat ▼ | Svar alle *<br>Svar<br>* 2 Åbn i kalender | ở Arkivér<br>← Fjern fra liste<br>X Slet akt ▼ | Flag: Vælg flag<br>Frist: Vælg dato | 7 | Flag: Vælg fl<br>Frist: Vælg d | ag 🔻 | Udskriv | Avanceret Søgehistorik<br>søgning | Åbn kalender<br>Å Vis alle påmindelser | Q<br>cSearch |
| Navigation                   | Ny                                                                                          |                                                  | Svar                                      | Fjern                                          | Mig                                 |   | IT Kont                        | or   | Udskriv | Søg                               | Kalender                               | cSearch      |
|                              | Firm Q. Manual tang <sup>2</sup> have duit duate h <sup>2</sup> a d                         |                                                  |                                           |                                                |                                     |   |                                |      |         |                                   |                                        |              |

Figur 8. Menupunkter på hovedvinduets bånd

Du kan tilpasse båndet i vinduet "Tilpas værktøjslinjen og båndet.

Læs mere om hovedvinduets andre faner "Indstillinger" og "Hjælp".

**BEMÆRK** Nedenunder beskrives alle menupunkter i hovedvinduets bånd. Din F2 kan se anderledes ud, afhængigt af hvilken opsætning din organisation har inkluderet i jeres F2-løsning.

Menupunkterne i hovedvinduets bånd er opdelt i grupper. I nedenstående oversigt gennemgås hver menugruppe.

| Funktion                                                                                                    | Beskrivelse                                                                                                    |
|----------------------------------------------------------------------------------------------------|----------------------------------------------------------------------------------------------------|
| Gå til<br>Gå til<br>sag + akt +                                                                                                    | Med menupunkterne <b>Gå til akt</b> og <b>Gå til sag</b> kan du<br>navigere mellem akter og sager, som du har åbne i<br>andre vinduer.                                                                                                    |
| Navigation                                                                                                    | Klik på dropdown-menuerne for at se dine åbne akter og<br>sager.                                                                                                    |
|                                                                                                    | Gå til         sag T         2024 - 23: Ministersvar #12         2023 - 15: Om klimabeskyttelse         Figur 9. Dropdown-menu ved "Gå til sag"         BEMÆRK         Menupunkterne       Gå til akt og Gå til sag aktiveres først, når du har åbnet en akt eller en sag. |
| Ny<br>akt                                                                                                    | Klik på <b>Ny akt</b> for at åbne dialogen "Ny akt". Her<br>navngiver du akten og tilknytter den en sag eller<br>opretter en ny sag.                                                                                                    |
| <ul> <li>Ny e-mail</li> <li>Ny Digital Post</li> <li>Ny aktindsigt</li> <li>Nyt dokument</li> <li>Ny e-Boks</li> <li>Ny M4-post</li> <li>Ny godkendelse</li> <li>Ny fjernprint</li> <li>Ny</li> </ul> | Klik på et af menupunkterne i gruppen "Ny" for at<br>oprette en af følgende:<br>• Ny e-mail                                                                                                    |
|                                                                                                    | Nyt dokument                                                                                                    |
|                                                                                                    | • Ny godkendelse                                                                                                    |
|                                                                                                    | • Ny Digital Post                                                                                                    |
|                                                                                                    | • Ny e-Boks                                                                                                    |
|                                                                                                    | • Ny fjernprint                                                                                                    |
|                                                                                                    | • Ny aktindsigt                                                                                                    |
|                                                                                                    | • Ny M4-post                                                                                                    |

| Funktion                                                                                         | Beskrivelse                                                                                                    |
|--------------------------------------------------------------------------------------------------|----------------------------------------------------------------------------------------------------|
| Svar alle •                                                                                      | Med menugruppen "Svar" kan du besvare og videresende akter, som er blevet sendt som e-mail.                                                                                                    |
| <ul> <li>Åbn i kalender</li> <li>Svar</li> <li>Svar og medtag bilag</li> </ul>                   | I dropdown-menuen "Svar" kan du vælge <b>Svar og</b><br><b>medtag bilag</b> for at inkludere alle vedhæftede<br>dokumenter fra den oprindelige e-mail i dit svar til<br>afsenderen.                                                                                                    |
|                                                                                                  | I dropdown-menuen "Svar alle" kan du vælge <b>Svar alle</b><br>for at sende et svar til både afsenderen og andre<br>modtagere af e-mailen. Du kan også vælge <b>Svar alle og</b><br><b>medtag bilag</b> for at inkludere alle vedhæftede<br>dokumenter fra den oprindelige e-mail i dit svar. |
|                                                                                                  | Klik på <b>Åbn i kalender</b> for at åbne kalenderinvitationer i<br>en tilknyttet ekstern kalender.                                                                                                    |
| <ul> <li>Arkivér</li> <li>Fjern fra liste</li> </ul>                                             | Med menugruppen "Fjern" kan du arkivere, slette og fjerne akter fra den liste, du har valgt.                                                                                                    |
| Slet akt<br>Slet akt<br>Slet for alle                                                            | Læs mere om at arkivere, fjerne og slette akter.                                                                                                    |
| <ul> <li>Lag: Vælg flag</li> <li>Frist: Vælg dato</li> <li>Mig</li> </ul>                        | Menupunkterne under gruppen "Mig" giver dig mulighed<br>for foretage personlig styring af akter.                                                                                                    |
| Image: Non-SectorImage: Non-SectorImage: Non-SectorFrist: Vælg datoImage: Non-SectorRapportering | Menupunkterne under gruppen med din enheds navn<br>giver dig mulighed for at styre akter på enhedsniveau.                                                                                                    |

| Funktion                                                                                                    | Beskrivelse                                                                                                    |
|----------------------------------------------------------------------------------------------------|----------------------------------------------------------------------------------------------------|
|                                                                                                    | Figur 10. Navigationslinjen over filtreringsfeltet                                                                           |
| ===                                                                                                    | Ikon                                                                                                    |
| Navn                                                                                                    | Beskrivelse                                                                                                    |
|                                                                                                    | Akter                                                                                                    |
| Her vises lister og mapper.                                                                                                    |                                                                                                    |
| Møder                                                                                                    | Her vises de møder, som du har adgang til. Kræver modulet F2 Møder.                                                          |
|                                                                                                    | Styringsreoler                                                                                                    |
| Her vises styringsreoler, som du har<br>adgang til. Styringsreoler giver et<br>grafisk og operationelt overblik over<br>igangværende sager. Kræver<br>modulet F2 Styringsreol. |                                                                                                    |
| Indbakker                                                                                                    | Hvis du har "på vegne af"-rettigheder for en anden<br>bruger, vises her antallet af ulæste akter i<br>vedkommendes indbakke. |
|                                                                                                    | Partsregister                                                                                                    |
| Her vises partsregistret.                                                                                                    |                                                                                                    |
| Aktindsigt                                                                                                    | Her vises igangværende og afsluttede aktindsigter.                                                                           |

|        | Funktion                                                                                                    | Beskrivelse |
|--------|----------------------------------------------------------------------------------------------------|-------------|
| BEMÆRK | Ikonerne i<br>navigationslinjen<br>kan variere<br>afhængigt af dine<br>rettigheder,<br>organisationens<br>moduler og<br>konfigurationen af<br>F2. |             |

#### Beskrivelse

## Lister og mapper

Her kan du læse om de forskellige søgninger, lister og mapper, der er tilgængelige i F2's hovedvindue. Det inkluderer de forskellige listers indhold og mulighederne for at bruge mapper til at strukturere information i din F2.

F2 installeres med en række foruddefinerede lister. Disse lister konfigureres i forbindelse med opsætning af F2, hvorfor enkelte søgelister kan variere fra installation til installation.

I venstre side af hovedvinduet findes F2's standardlister og de personlige lister, som du selv definerer.

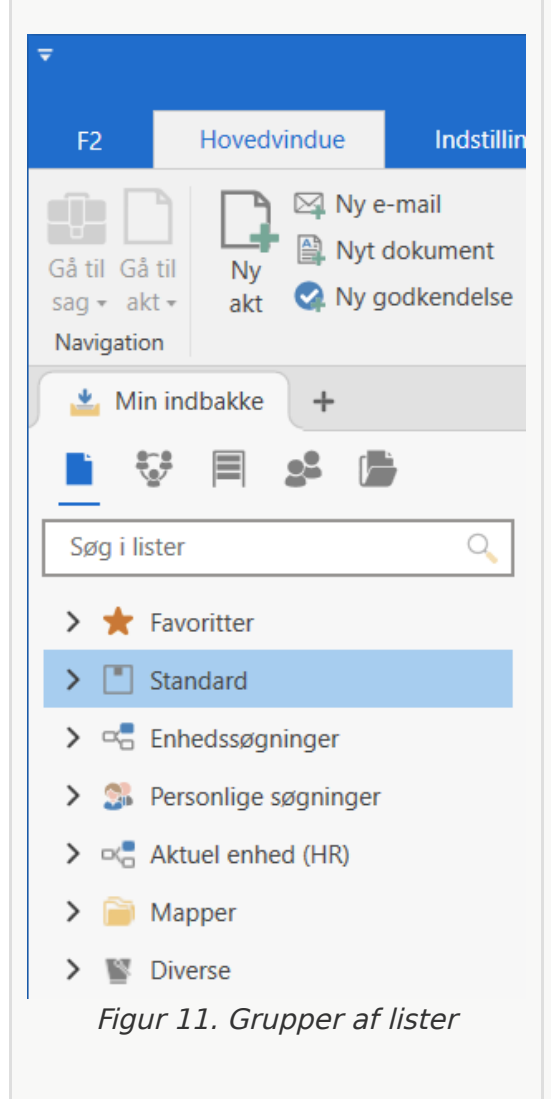

| Funktion                                                                                                    | Beskrivelse                                                                                                    |
|----------------------------------------------------------------------------------------------------|----------------------------------------------------------------------------------------------------|
| Ikon                                                                                                    | Liste                                                                                                    |
| Beskrivelse                                                                                                    | Fav                                                                                                    |
| "Favoritter"                                                                                                    | Favoritter et område, hvor du selv tilføjer de lister, som<br>du oftest anvender. Det kan være foruddefinerede lister<br>eller lister, som du selv opretter. Højreklik på en liste og<br>vælg <b>Tilføj som favorit</b> for at tilføje den til "Favoritter".                                                                 |
|                                                                                                    | "Standard"                                                                                                    |
| F2 kommer prækonfigureret med en<br>række standardlister. Der vil som<br>minimum altid være listerne<br>"Arkivet", "Min indbakke", "Mit<br>skrivebord", "Mit arkiv", "Mine<br>sendte akter", "Mine chattede<br>akter", "Udbakke" og "Seneste<br>dokumenter". | uni                                                                                                    |
| "Enhedssøgninger"                                                                                                    | Her findes lister, som tilhører din enhed. Antallet af lister<br>under denne fane er ubegrænset og er tilpasset den<br>enkelte myndighed.                                                                                                    |
| use<br>dei                                                                                                    | "Personlige søgninger"                                                                                                    |
| Her samler F2 alle de lister, som du selv opretter.                                                                                                    | uni                                                                                                    |
| "Aktuel enhed"<br>"Enheder"                                                                                                    | Her ses enhedslister (indbakke, skrivebord og arkiv) for<br>alle de enheder, som du har jobroller i.<br>Området hedder "Aktuel enhed", hvis du kun har en<br>jobrolle i én enhed. Har du jobroller i mere end en<br>enhed, bliver "Aktuel enhed" i stedet placeret under<br>området "Enheder" sammen med andre enhedslister. |
| fol                                                                                                    | "Mapper"                                                                                                    |

| Funktion                                                                                                    | Beskrivelse                                                                                                    |
|----------------------------------------------------------------------------------------------------|----------------------------------------------------------------------------------------------------|
| Under mapper ligger resultater fra<br>cSearch, "Personlige mapper", som<br>det kendes fra Outlook,<br>"Styringsreolsresultat" og "Delte<br>mapper", der er synlige for alle. | mi:                                                                                                    |
| "Diverse"                                                                                                    | Under diverse ligger private akter, slettede akter, et fælles bibliotek samt mulighed for at søge overalt i F2. |

| Funktion                                                                                                    | Beskrivelse                                                                                                    |
|----------------------------------------------------------------------------------------------------|----------------------------------------------------------------------------------------------------|
| Ikon                                                                                                    | Liste                                                                                                    |
| Beskrivelse                                                                                                    |                                                                                                    |
| "Arkivet"                                                                                                    | Indeholder den samlede mængde af delte data i F2, dvs.<br>alle akter der ikke er private, slettede eller<br>biblioteksakter.                                                                                         |
| <b>₩</b>                                                                                                    | "Min indbakke"                                                                                                    |
| Indeholder som udgangspunkt, alt<br>hvad du modtager fra interne og<br>eksterne afsendere, såsom akter, e-<br>mails, chats, noter, bestillinger,<br>godkendelser, ansvarsfordelte akter<br>mv. Du kan selv lægge akter fra<br>andre lister over i indbakken via den<br>personlige styring. |                                                                                                    |
| "Mit skrivebord"                                                                                                    | Indeholder alle akter, som du selv opretter. Du kan selv<br>lægge akter fra andre lister over på skrivebordet via den<br>personlige styring. E-mailakter fjernes også automatisk<br>fra skrivebordet ved afsendelse. |
|                                                                                                    | "Mit arkiv"                                                                                                    |
| Indeholder alle typer af akter, som<br>du på et tidspunkt har haft åben.<br>Listen viser den delmængde af<br>"Arkivet", som du er eller har været<br>involveret i og fortsat har adgang til.                                                                                               |                                                                                                    |
| "Mine sendte akter"                                                                                                    | Indeholder alle typer af akter, som du har sendt til<br>brugere eller parter, internt som eksternt. Det betyder<br>forsendelser, hvor du er anført i metadatafeltet "Fra".                                           |
| >                                                                                                    | "Mine chattede akter"                                                                                                    |

| Funktion                                                                                                    | Beskrivelse                                                                |
|----------------------------------------------------------------------------------------------------|----------------------------------------------------------------------------|
|                                                                                                    | igangværende godkendelser, som du er involveret i/har<br>adgang til at se. |
|                                                                                                    | "Udbakke"                                                                  |
| Viser alle igangværende<br>forsendelser. Når forsendelsen er<br>gennemført, fjernes forsendelsen<br>automatisk fra "Udbakke" og kan<br>efterfølgende findes i "Mine sendte<br>akter".                                                                                                  |                                                                            |
| "Seneste dokumenter"                                                                                                    | Her samler F2 links til de dokumenter, som du sidst har<br>arbejdet med.   |
| ===                                                                                                    | ===                                                                        |
| Enhedssøgninger                                                                                                    |                                                                            |
| Under "Enhedssøgninger" med<br>ikonet 🔤 findes de lister, som<br>tilhører din enhed. Her findes<br>standardsøgninger defineret af<br>cBrain, som oprettes automatisk ved<br>installation af F2, og eventuelt andre<br>relevante lister defineret af din<br>organisation.               |                                                                            |
| Yderligere enhedssøgninger oprettes<br>af en bruger med privilegiet<br>"Søgningsadministrator". Listerne<br>får det ikon, der matcher den<br>standardliste, søgningen er baseret<br>på. Tabellen nedenfor viser seks<br>standardsøgninger baseret på<br>"Arkivet" defineret af cBrain: |                                                                            |
| Ikon                                                                                                    | Liste                                                                      |
| Beskrivelse                                                                                                    |                                                                            |

| Funktion                                                                                                    | Beskrivelse                                                                                                    |
|----------------------------------------------------------------------------------------------------|----------------------------------------------------------------------------------------------------|
|                                                                                                    | der formelt er ansvarsplaceret hos dig, og som har en<br>formel frist "i morgen" eller tidligere.                   |
|                                                                                                    | "Frist senest i morgen: Enheden"                                                                                    |
| Giver dig overblik over de akter, der<br>formelt er ansvarsplaceret hos din<br>enhed eller brugere i enheden, og<br>som har en formel frist "i morgen"<br>eller tidligere. |                                                                                                    |
| "F2 Bestillinger til enheden"                                                                                                    | Listen indeholder alle akter med mindst én<br>igangværende bestilling sendt til enheden eller brugere i<br>enheden. |
|                                                                                                    | "F2 Bestillinger fra enheden"                                                                                       |

| Funktion                                                                                                    | Beskrivelse                                                                                                    |
|----------------------------------------------------------------------------------------------------|----------------------------------------------------------------------------------------------------|
|                                                                                                    | jobroller i. Enhedslister er en enheds indbakke,<br>skrivebord og arkiv. Har du jobrolle i én enhed, ligger<br>denne enheds lister i knuden "Aktuel enhed". |
|                                                                                                    | Har du flere jobroller via Funktionspostkasser, skifter knuden navn til "Enheder". Her får du vist to knuder:                                               |
| ===                                                                                                    | Ikon                                                                                                    |
| Liste                                                                                                    | Beskrivelse                                                                                                    |
|                                                                                                    | "Aktuel enhed"                                                                                                    |
| Viser "Indbakke", "Skrivebord" og<br>"Arkiv" for den enhed, du er logget<br>ind i.                                                                                                    |                                                                                                    |
| "Andre enheder"                                                                                                    | Knude, som indeholder alle andre enheder, som du har<br>jobroller i, men p.t. ikke er logget ind i.                                                         |
| === Under knuden "Andre enheder" vises underknuder for de andre enheder, du har jobroller i. Hver underknude indeholder "Indbakke", "Skrivebord" og "Arkiv" for den pågældende enhed. Du kan derfor se alt indkommet materiale i de forskellige enhedspostkasser uden først at skulle skifte rolle. Alle enhedens brugere kan administrere indholdet på enhedens "Indbakke" og "Skrivebord" gennem enhedens styring. Knuderne "Aktuel enhed" og underknuderne for dine andre enheder indeholder følgende lister: |                                                                                                    |
| Ikon                                                                                                    | Liste                                                                                                    |

| Funktion                                                                                                    | Beskrivelse                                                                                                    |
|----------------------------------------------------------------------------------------------------|----------------------------------------------------------------------------------------------------|
|                                                                                                    | ansvarsfordelt til enheden, akter hvor enhedens sættes<br>som supplerende sagsbehandler og godkendelser, hvor<br>enheden er sat på som godkender. Indbakken kan<br>fungere som fordelingssted for alle indkommende akter<br>og e-mails, hvorfra enhedens brugere kan fordele<br>arbejdet. |
|                                                                                                    | "Skrivebord" (Enhedens skrivebord)                                                                                                    |
| Giver et overblik over de akter, som<br>enheden arbejder på. Akter bliver<br>ikke automatisk flyttet til enhedens<br>skrivebord og skal derfor manuelt<br>flyttes til listen gennem enhedens<br>styring. |                                                                                                    |
| "Arkiv" (Enhedens arkiv)                                                                                                    | Indeholder alle typer af akter, som enheden og dens<br>brugere på et tidspunkt har haft åben. Listen viser den<br>delmængde af "Arkivet", som enheden er eller har<br>været involveret i og fortsat har adgang til.                                                                       |

| Funktion                             | Beskrivelse |
|--------------------------------------|-------------|
| Figur 15. Enhedsknuderne             |             |
| Hvis enhedsknuderne er vist, viser   |             |
| hver enhedsknude antallet af ulæste  |             |
| akter for den pågældende enhed.      |             |
|                                      |             |
| F2 viser maksimalt                   |             |
| hver indbakke. Fr                    |             |
| der flere end 99                     |             |
| ulæste akter i en                    |             |
| indbakke, vises der                  |             |
| "99+".                               |             |
|                                      |             |
| Læst-markeringer i en enhedsliste    |             |
| deles af alle brugere i enheden. Det |             |
| betyder, at markerer en bruger en    |             |
| akt som læst/ulæst, er akten         |             |
| markeret som læst/ulæst for alle     |             |
| brugere i den pagæidende enned.      |             |
| Det logges, hvem der læst-/ulæst-    |             |
| markerer akter i enhedslisten.       |             |
| Oversigten kan ses i aktvinduet via  |             |
| fanen "Avanceret" ved klik på        |             |
| Historik. En akt læst-markeres ved   |             |
| følgende handlinger:                 |             |
| • En akt åbnes i F2 (eller en        |             |
| kalenderinvitation åbnes i           |             |
| Outlook).                            |             |
| • En akt vises i preview i           |             |
| eksempelvis 3 sekunder               |             |
| (Afhængigt af brugerens              |             |
| personlige indstillinger).           |             |
| • En akt markeres som læst/ulæst     |             |
| vha. højrekliksmenuen.               |             |
| Decentrale enheder                   |             |
| 🗸 📲 Rapportering                     |             |
| 🛓 Indbakke (Rapportering)            |             |
| Skrivebord (Rapportering)            |             |
| Arkiv (Rapportering)                 |             |
| Figur 16. Decentral enhed            |             |

| Funktion                                                                                                    | Beskrivelse                                                                                                    |
|----------------------------------------------------------------------------------------------------|----------------------------------------------------------------------------------------------------|
| <b>Diverse lister</b><br>Knuden "Diverse" med ikonet S<br>indeholder følgende lister:                                                                                                    | ===                                                                                                    |
| Ikon                                                                                                    | Liste                                                                                                    |
| Beskrivelse                                                                                                    |                                                                                                    |
| "Mine private akter"                                                                                                    | Dit private arkiv til personlige e-mails og oplysninger.<br>Eksterne e-mails, som du modtager i din indbakke, kan<br>flyttes til "Mine private akter", såfremt du ikke på nogen<br>måde har påført yderligere metadata til disse akter.<br>Påføres en akt automatisk eller manuelt nye eller<br>opdaterede metadata, kan akten ikke flyttes til dette<br>arkiv.<br>Ønsker du at sende en privat e-mail, anbefales det, at<br>det gøres fra denne liste. |
|                                                                                                    | "Bibliotek"                                                                                                    |
| Er et fælles arkiv til organisationens<br>videndeling. Alle brugere har<br>mulighed for at flytte akter hertil.<br>Der kan ikke oprettes undermapper i<br>biblioteket, og alle brugere har<br>adgang til denne mappe. |                                                                                                    |
| "Mine slettede akter"                                                                                                    | Er din egen skraldespand med akter, som du selv har<br>slettet. cBrain konfigurerer i samarbejde med den<br>pågældende organisation, hvor længe en akt ligger i<br>"Mine slettede akter". Slettes en akt fejlagtigt, kan den<br>gendannes via funktionen "Gendan akt".                                                                                                    |
| Q                                                                                                    | "Søg overalt"                                                                                                    |

| Funktion                                                                                              | Beskrivelse                                                                                                    |
|----------------------------------------------------------------------------------------------------|----------------------------------------------------------------------------------------------------|
| brugeren har adgang til.                                                                              | ===                                                                                                    |
|                                                                                                    | Mapper i listevisning                                                                                                    |
|                                                                                                    | I knuden "Mapper" med ikonet 📄 indgår både faste<br>søgninger og mapper afhængigt af moduler og mapper,<br>som den enkelte bruger selv administrerer. Mapper vises<br>i F2's listevisning i venstre side af hovedvinduet og<br>indeholder følgende lister: |
| ===                                                                                                   | Ikon                                                                                                    |
| Liste                                                                                                 | Beskrivelse                                                                                                    |
| Q                                                                                                    | "cSearch"                                                                                                    |
| Mappen "cSearch-resultat"<br>indeholder søgningsresultater<br>foretaget med søgeværktøjet<br>cSearch. |                                                                                                    |
| "Personlige mapper"                                                                                   | I denne mappe kan du selv oprette et antal<br>undermapper, som kun du kan se. Ligeledes kan du<br>tilføje sager. Læs mere om dette i afsnittet Tilføj sager<br>som mapper i hovedvinduets mappestruktur.                                                   |
|                                                                                                    | "Styringsreolsresultat"                                                                                                    |
| Denne mappe viser akter fra en<br>given styringsreol, som er et modul<br>til F2.                      |                                                                                                    |
| "Delte mapper"                                                                                        | "Delte mapper" deles med alle brugere i samme<br>myndighed. Du kan oprette, flytte og fjerne mapper og<br>tilføje sager. Det er kun muligt at flytte eller fjerne<br>tomme mapper.                                                                         |
| ===<br>Nedenfor beskrives, hvordan<br>personlige og delte mapper                                      |                                                                                                    |

| Funktion                     |              | Beskrivelse |
|------------------------------|--------------|-------------|
| håndteres. Fremgangsmåde     | n for de     |             |
| to typer mapper er identisk. |              |             |
| Opret ny mapp                | е            |             |
| 🗸 📄 Mapper                   |              |             |
| Q cSearch-resultat           |              |             |
| Personlige mapper            |              |             |
| Abn i ny fane                |              |             |
| Omdøb mappe                  | ghed)        |             |
| Slet mappe                   |              |             |
| > S Di Opret mappe           |              |             |
| Figur 17. Opret mapp         | <i>pe</i>    |             |
| Opret en ny mappe            | ved at       |             |
| højreklikke på mappen, som   | den skal     |             |
| oprettes under.              |              |             |
| Klik på <b>Opret ma</b>      | <b>ppe</b> i |             |
| højrekliksmenuen. Angiv de   | refter et    |             |
| lidvii.                      |              |             |
| 🗸 📄 Mapper                   |              |             |
| Q cSearch-resultat           |              |             |
| ✓ in Personlige mapper       |              |             |
| Dy mappe                     |              |             |
| Styringsreolsresultat        |              |             |
| ✓ ⊨ Delte mapper (Dok Myndic | jhed)        |             |
| Eigur 19 My manne            |              |             |
| гідиг 18. му тарре           | -            |             |
| Det er muli                  | gt at        |             |
| oprette                      | en<br>r med  |             |
| flere niveauer               | . Brug       |             |
| samme proc                   | cedure       |             |
| af den nye m                 | nappe.       |             |
| Højreklik på                 | "Ny          |             |
| herefter en                  | ny           |             |
| undermappe.                  |              |             |
|                              |              |             |

![](_page_25_Figure_0.jpeg)

![](_page_26_Figure_0.jpeg)

Det er muligt at tilføje en mappe til listen "Favoritter", som er din personlige listevisning over mapper og lister, som du tit anvender.

En mappe tilføjes til "Favoritter" ved at højreklikke på den specifikke mappe og herefter klikke på **Tilføj som favorit**. Mappen vises herefter på listen "Favoritter".

### Flyt mappe

En mappe kan flyttes ved at trække den med musen til en ny placering. Flytning af en mappe bevarer genvejene til akter i mappen.

### Opret genvej til en akt i en mappe

Tilknytning af akter til mapper sker ved træk og slip fra hovedvinduets resultatliste til mappen, hvori genvejen skal placeres. Det vil sige, at akterne trækkes fra hovedvinduet over i mapperne.

Samme akt kan knyttes til så mange mapper, som du har lyst til. F2 opretter en genvej i hver mappe.

| Funktion                                                                                                    | Beskrivelse |
|----------------------------------------------------------------------------------------------------|-------------|
| Figur 22. Flyt akt til mappe                                                                                                    |             |
| I dialogen angives der, om akten<br>også skal afsluttes og flyttes til<br>"Arkivet" i forbindelse med, at<br>genvejen oprettes i mappen<br>(personlig styring).                                            |             |
| Det er desuden muligt at annullere<br>handlingen ved at klikke på <b>Fortryd</b><br>i dialogen.                                                                                                    |             |
| Dit valg vedrørende "Flyt til mappe"<br>kan til enhver tid ændres under<br>Personlige indstillinger.                                                                                                    |             |
| Fjern akt fra mappe                                                                                                    |             |
| Når en mappe er åben i<br>hovedvinduet, skifter menupunktet<br><b>Fjern fra liste</b> på hovedvinduets<br>bånd til <b>Fjern fra mappe</b> , der<br>fjerner de(n) valgte akt(er) fra den<br>aktuelle mappe. |             |
| Det er også muligt at benytte<br>tastaturgenvejen <b>Ctrl+E</b> til at fjerne<br>akter fra mapper.                                                                                                    |             |
| 🕞 Fjern fra mappe                                                                                                    |             |
| Figur 23. Menupunktet "Fjern fra<br>mappe"                                                                                                    |             |
| Du bliver bedt om at bekræfte, inden akten fjernes fra mappen.                                                                                                    |             |
| Tilføj sager som mapper<br>i hovedvinduets<br>mappestruktur                                                                                                    |             |

#### Beskrivelse

## **Styring af akter**

I F2 er det muligt at styre akter gennem opmærkning og placering i lister. Styring hjælper dig med at organisere og kategorisere akter og skabe overblik på eksempelvis søgelister. Funktionerne omfatter bl.a. muligheden for at sætte frister for enhedens sagsbehandling samt vælge, hvilke akter der vises i søgelister som "Min indbakke" og "Mit skrivebord".

Funktionerne for styring og organisering findes på båndet i aktog hovedvinduet. I de efterfølgende afsnit gennemgås funktionerne via båndet i hovedvinduet. Fremgangsmåden er den samme i alle vinduer.

Figur 25. Placering af menugrupper til styring af akter

### **Personlig styring**

Menugruppen "Personlig styring" kan ses i båndet i akt- og hovedvinduet, når du åbner eller markerer en akt i resultatlisten. Værdierne i menugruppen til personlig styring er kun synlige for dig. Figuren nedenfor viser menugruppen, hvor det er muligt at vælge, hvorvidt en akt skal vises i din indbakke og på dit skrivebord. Hertil bruges de øverste knapper. I midten kan du tilføje et flag til akten. Nederst kan du give akten en frist.

![](_page_28_Picture_8.jpeg)

#### ===

| Funktion   | Beskrivelse                                                                                                    |
|------------|----------------------------------------------------------------------------------------------------|
|            | Akten er placeret både i din indbakke og på dit skrivebord.                                                                                                    |
| <b>≟</b> Ω | Hvis ingen af ikonerne er markerede, vises akten<br>hverken i din indbakke eller på dit skrivebord. Du kan<br>altid genfinde akten i "Arkivet", "Mit Arkiv" eller en<br>anden søgning, hvor akten matcher søgekriterierne. |

#### Funktion

#### Beskrivelse

Figur 28. Sæt personlig frist

Det er også muligt at lade F2 beregne en dato beregnet på antal dage til fristen ved eksempelvis at skrive "+7" i feltet og trykke på **Enter**. Fristen bliver herefter sat til syv dage fra dags dato.

### **Enhedens styring**

Enhedens styring er et samarbejdsredskab. Det giver dig mulighed for at involvere enheden på flere forskellige måder, samtidig med at det kan være en måde at skabe overblik over opgaver og processer for medlemmer i enheden.

Styringen sker gennem i menugruppen aktog hovedvinduet, der har din enhed som navn. Ligesom muligheden for at styre, om akter skal vises i enhedens indbakke eller på enhedens skrivebord, kan frister og flag være med til kategorisere arbeidet og derigennem skabe overblik og vidensdeling. Se figuren nedenfor.

> i⊂e ≗ ⊠ Flag: Vælg flag ▼ Frist: Vælg dato 🛱 Kvalitet

Figur 29. Enhedens styring

Enhedens sagsbehandling kan også styres direkte på modtagne emailakter. Det gøres med linjen til enhedens sagsbehandling.

Placér akten i enhedens lister

| Funktion | Beskrivelse                                                                                                    |
|----------|----------------------------------------------------------------------------------------------------|
|          | enhedens skrivebord.                                                                                                    |
|          | Hvis ingen af ikonerne er markerede, vises akten<br>hverken i enhedens indbakke eller på enhedens<br>skrivebord. Akten vil altid kunne genfindes i "Arkivet",<br>"Enhedens Arkiv" eller en anden søgning, hvor akten<br>matcher søgekriterierne. |

![](_page_32_Figure_0.jpeg)

automatisk skal sættes til "Afsluttet"

| Funktion                                                                                                    | Beskrivelse |
|----------------------------------------------------------------------------------------------------|-------------|
| Enhedens indbakke                                                                                                    |             |
| Enhedens skrivebord.                                                                                                    |             |
| Fjernes en akt fra en liste, kan den<br>stadig findes på andre lister, hvor<br>den er blevet lagt. Akten kan findes i<br>"Arkivet", "Mit arkiv" og i søgelister<br>oprettet ud fra disse lister.                                                     |             |
| Slet akt                                                                                                    |             |
| Menupunktet "Slet akt" fungerer på<br>to forskellige måder, alt efter om<br>akten er delt eller ikke delt. For<br>brugere med privilegiet "Kan slette<br>delte akter for alle" er det også<br>muligt at vælge "Slet for alle" i en<br>dropdown-menu. |             |
| <ul> <li>Slet akt</li> <li>Slet akt</li> <li>Slet for alle</li> </ul>                                                                                                    |             |
| Figur 34. Dropdown-menu ved<br>"Slet akt"                                                                                                    |             |
| Læs mere om sletning af akter.                                                                                                    |             |

| Funktion                                                                                                    | Beskrivelse                                                        |
|----------------------------------------------------------------------------------------------------|--------------------------------------------------------------------|
| Højrekliksfunktioner<br>i hovedvinduet                                                                                                    | ===                                                                |
| I F2 er det muligt at udføre en lang række<br>arbejdsopgaver direkte i hovedvinduet. Du<br>kan højreklikke på akter, sager,<br>dokumenter og bestillinger. Du kan også<br>lave masseoperationer ved hjælp af<br>højrekliksfunktionen.                |                                                                    |
| De næste afsnit beskriver de funktioner,<br>der kan udføres i hovedvinduet ved hjælp<br>af højrekliksmenuen. Hvilke funktioner, der<br>er tilgængelige for den enkelte bruger,<br>afhænger af organisationens opsætning og<br>brugerens privilegier. |                                                                    |
| Højrekliksfunktioner på<br>akter                                                                                                    |                                                                    |
| Højreklik på en akt i resultatlisten i<br>hovedvinduet for at få følgende<br>muligheder:                                                                                                    |                                                                    |
| Ikon                                                                                                    | Funktion                                                           |
| Beskrivelse                                                                                                    |                                                                    |
| Åbn akt                                                                                                    | Åbner aktvinduet for den akt, der er markeret i<br>resultatlisten. |
|                                                                                                    | Åbn sag                                                            |
| Åbner sagsvinduet for den sag, som den valgte akt er tilknyttet.                                                                                                    | +                                                                  |

| Funktion                                                                                                    | Beskrivelse                                                                   |
|----------------------------------------------------------------------------------------------------|-------------------------------------------------------------------------------|
|                                                                                                    | • Chat 🤪                                                                      |
|                                                                                                    | • Chat til alle 🤪                                                             |
|                                                                                                    | • Note 🗅                                                                      |
|                                                                                                    | Supr                                                                          |
|                                                                                                    | Sval                                                                          |
| Er aktiv, når en indgående e-mail<br>eller en akt, der er sendt internt i F2,<br>vælges i resultatlisten.                                                                                                    |                                                                               |
| For at svare afsenderen klikkes der<br>på:                                                                                                    |                                                                               |
| • Svar 🔀                                                                                                    |                                                                               |
| <ul> <li>Svar og medtag bilag          Det vil<br/>sige, svar afsenderen, og inkludér<br/>alle vedhæftede bilag fra den<br/>oprindelige e-mail i dit svar.     </li> </ul>                                         |                                                                               |
| For at svare afsenderen og andre<br>modtagere af e-mailen, klikkes der<br>på:                                                                                                    |                                                                               |
| • Svar alle 🙀                                                                                                    |                                                                               |
| <ul> <li>Svar alle og medtag bilag          Det<br/>vil sige, svar afsenderen og andre<br/>modtagere på e-mailen, og<br/>inkludér alle vedhæftede bilag fra<br/>den oprindelige e-mail i dit svar.     </li> </ul> |                                                                               |
| Videresend                                                                                                    | Er aktiv, når en indgående e-mail eller en akt, der er                        |
|                                                                                                    | Ved klik åbner en ny akt, som vedhæftes den e-mail,<br>som skal videresendes. |
|                                                                                                    | Marker som læst/ulæst                                                         |

| Fur                                                                                                    | Iktion                                                                                                    | Beskrivelse                                                                                                    |
|----------------------------------------------------------------------------------------------------|----------------------------------------------------------------------------------------------------|----------------------------------------------------------------------------------------------------|
|                                                                                                    |                                                                                                    | markerer en akt i resultatlisten, åbner en akt for<br>at læse den eller på anden måde bliver involveret<br>i akten.                                                                                                    |
|                                                                                                    |                                                                                                    | Disse menupunkter giver brugeren mulighed for selv at styre sit arbejde med den pågældende akt.                                                                                                    |
|                                                                                                    |                                                                                                    | Brugeren vælger, om akten skal optræde i de personlige lister:                                                                                                    |
|                                                                                                    |                                                                                                    | • Vis i "Min indbakke".                                                                                                    |
|                                                                                                    |                                                                                                    | <ul> <li>Vis på "Mit skrivebord".</li> </ul>                                                                                                    |
| 1                                                                                                    |                                                                                                    | Flag (mig)                                                                                                    |
|                                                                                                    |                                                                                                    | (Personligt flag)                                                                                                    |
| Som en del af den<br>akten, kan en bruger<br>personligt styringsfla<br>med akten. Styrin<br>brugeren selv. | personlige styring på<br>r give den valgte akt et<br>ag for at styre arbejdet<br>gsflaget ses kun af<br>Hvis antallet af                                                                   | <b>[</b>                                                                                                    |
| KONFIGURATION                                                                                              | flag i installationen<br>overstiger et<br>fastlagt<br>maksimum, vil<br>funktionen åbne<br>en dialog til valg<br>af flag.<br>Maksimumværdien<br>konfigureres i<br>samarbejde med<br>cBrain. |                                                                                                    |
| Flag (enheden)<br>(Enhedens flag)                                                                          |                                                                                                    | Akter, der automatisk dukker op i enhedens<br>indbakke, har også et menupunkt til styring for<br>enheden. Dette giver brugerne i enheden<br>mulighed for at styre enhedens arbejde ved at<br>sætte et styringsflag for enheden.<br>Styringsflaget ses kun af brugerne i enheden.<br>Enhedens flag angives for den enhed, som<br>brugeren aktuelt er logget ind i. |
|                                                                                                    |                                                                                                    |                                                                                                    |

|                                            | Funktion                                                       | Beskrivelse                                                                                                    |                                                                                                    |
|--------------------------------------------|----------------------------------------------------------------|----------------------------------------------------------------------------------------------------|----------------------------------------------------------------------------------------------------|
|                                            |                                                                | KONFIGURATION                                                                                                    | Hvis antallet af flag i<br>installationen overstiger et<br>fastlagt maksimum, vil<br>funktionen åbne en dialog til<br>valg af flag. Maksimumværdien<br>konfigureres i samarbejde med<br>cBrain.                                            |
| A                                          |                                                                | Omdøb akt                                                                                                    |                                                                                                    |
| Åbner en dia<br>aktens titel.              | log, hvor du kan ændre                                         | *                                                                                                    |                                                                                                    |
| Slet akt                                   |                                                                | Sletter den valgte a<br>dette. Den slettede<br>akter".                                                                                                    | kt, hvis brugeren har rettigheder til<br>akt ligger herefter i "Mine slettede                                                                                                    |
|                                            |                                                                | cBrain konfigurerer i<br>organisation, hvor la<br>akter".                                                                                                  | i samarbejde med den pågældende<br>ænge en akt ligger i "Mine slettede                                                                                                    |
|                                            |                                                                | Akter, der ikke er del                                                                                                    | lt, kan slettes fra F2.                                                                                                    |
|                                            |                                                                | Akter, der er eller ha<br>af brugere med priv<br>alle". For øvrige brug<br>det ikke er muligt a<br>akt, der er chattet<br>gang, kan den ikke s<br>slettes. | ar været delt, kan kun slettes fra F2<br>vilegiet "Kan slette delte akter for<br>gere betyder dette for eksempel, at<br>t slette en intern e-mailakt eller en<br>på. Har akten først været delt én<br>slettes, selvom for eksempel chatten |
|                                            |                                                                | Læs mere om sletnin                                                                                                    | ig af akter.                                                                                                    |
|                                            |                                                                | Gendan akt                                                                                                    |                                                                                                    |
| Gendanner<br>gendannede<br>findes i "Mit a | den valgte akt. Den<br>akt kan efterfølgende<br>arkiv".        |                                                                                                    |                                                                                                    |
| BEMÆRK                                     | Funktionen er kun<br>synlig i listen "Mine<br>slettede akter". |                                                                                                    |                                                                                                    |

| Funktion                                                                                                    | Beskrivelse                                                                                                    |
|----------------------------------------------------------------------------------------------------|----------------------------------------------------------------------------------------------------|
| Flytter alle de akter, der vælges i resultatlisten, til biblioteket.                                                                                                    | Ş                                                                                                    |
| Adgangskontrol                                                                                                    | <ul> <li>Funktionen bruges til at ændre adgangsniveau på den valgte akt. F2 opererer med tre adgangsniveauer:</li> <li>"Involverede": Aktens indhold ses kun af brugere, der er involveret i akten eksempelvis via chat.</li> <li>"Enhed": Aktens indhold ses og rettes af de involverede brugere samt alle brugere, som er tilknyttet den enhed, der er ansvarlig for akten.</li> <li>"Alle": Aktens indhold ses af alle i organisationen.</li> </ul> |
| ¢                                                                                                    | Vis adgangs-information                                                                                                    |
| <ul> <li>Viser, hvilke brugere der har:</li> <li>Læseadgang</li> <li>Skriveadgang til dokumenter</li> <li>Fuld skriveadgang.</li> </ul>                                                   |                                                                                                    |
| Tilknyt akt til sag                                                                                                    | <ul> <li>Tilknytter en eller flere markerede akter i resultatlisten til en sag uden at åbne akten/akterne.</li> <li>Desuden anvendes funktionen til at kopiere en akt til flere sager i en og samme arbejdsgang.</li> <li>BEMÆRK</li> <li>BEMÆRK</li> <li>Markeres flere akter i hovedvinduet, vil det kun være muligt at flytte hver akt til én sag. Akterne kan ikke kopieres til flere sager.</li> </ul>                                            |
| я.                                                                                                    | Fjern akt fra sag                                                                                                    |
| Fjerner en eller flere markerede<br>akter i resultatlisten fra en sag uden<br>at åbne akten/akterne. Klik på <b>Ja</b> i<br>dialogen "Fjern akt fra sag" for at<br>gennemføre fjernelsen. |                                                                                                    |
| Tilføj emneord                                                                                                    | Tilføjer ét eller flere emneord til akten.                                                                                                    |

| Funktion                                                                                                    | Beskrivelse                                                                                                    |
|----------------------------------------------------------------------------------------------------|----------------------------------------------------------------------------------------------------|
|                                                                                                    | Udpeg akt som svar på en bestilling                                                                                                    |
| Vælger en akt som svarakt til en eksisterende bestilling.                                                                       |                                                                                                    |
| Journaliser/<br>Afjournaliser akt                                                                                               | Journaliserer/afjournaliserer den valgte akt i<br>resultatlisten.<br>Hvis akten ligger på en sag, får denne et aktnummer på<br>sagen.<br>Hvis akten ikke ligger på en sag, markeres akten som<br>journaliseret og får et aktnummer, hvis den senere<br>tilknyttes en sag.<br>BEMÆRK En journaliseret akt kan til enhver tid<br>afsluttes. Det kræver ikke en<br>sagstilknytning. |
|                                                                                                    | Ekstern adgang                                                                                                    |
| Deler den valgte akt med eksterne<br>parter. Afhængigt af opsætning<br>vælger brugeren:<br>• Åben<br>• Delvis åben<br>• Lukket. |                                                                                                    |
| Afslut akt                                                                                                    | <ul> <li>Afslutter én eller flere akter i resultatlisten. Hvis alle valgte akter er afsluttede, vises kun funktionen "Genåbn akt".</li> <li>Funktionen knytter sig til: <ul> <li>Aktens status (behandles/afsluttet)</li> <li>Status på enhedens sagsbehandling for akter, der er sendt til enheden internt.</li> </ul> </li> </ul>                                              |
|                                                                                                    | Genåbn akt                                                                                                    |

| Funktion                                                                                                    | Beskrivelse                                                                                                    |
|----------------------------------------------------------------------------------------------------|----------------------------------------------------------------------------------------------------|
|                                                                                                    | Ændr ansvarlig                                                                                                    |
| Sætter en ny ansvarlig på akten.                                                                                                    | â                                                                                                    |
| Påmindelse                                                                                                    | <ul> <li>Tilføj påmindelse A</li> <li>En bruger kan oprette sin egen påmindelse på en akt.<br/>Påmindelser popper automatisk op på det tidspunkt,<br/>brugeren vælger.</li> <li>Rediger påmindelse A</li> <li>Påmindelsen kan ændres.</li> <li>Fjern påmindelse A</li> <li>Påmindelsen fjernes.</li> </ul> |
| (i)                                                                                                    | Vis notifikation                                                                                                    |
| Funktionen viser notifikationer på en<br>akt, såsom når du er blevet tilføjet<br>som supplerende sagsbehandler,<br>eller et godkendelsesforløb kræver<br>din godkendelse. |                                                                                                    |

| Funktion                                                                                                    | Beskrivelse                                                                                                    |
|----------------------------------------------------------------------------------------------------|----------------------------------------------------------------------------------------------------|
|                                                                                                    | aktindsigt.                                                                                                    |
| P                                                                                                    | Kopiér link til akten                                                                                                    |
| Funktionen kopierer et link til den valgte akt.                                                                                                    |                                                                                                    |
| Linket kan indsættes i<br>aktdokumenter, noter, chats,<br>påtegninger mv.                                                                                                    |                                                                                                    |
| Fjern fra udbakke                                                                                                    | Funktionen fjerner mislykkede forsendelser fra<br>udbakken. Forsendelsen ligger fortsat i "Arkivet".                                                                     |
|                                                                                                    | BEMÆRK "Udbakke".                                                                                                    |
| X                                                                                                    | Eksportér søgeresultat til Excel                                                                                                    |
| Eksportér de markerede akter i<br>resultatlisten som søgeresultat til<br>Excel. Det betyder, at F2 kun<br>eksporterer de akter, du aktivt har<br>valgt og med de metadata, der vises<br>i resultatlistens kolonner. |                                                                                                    |
| Relaterede                                                                                                    | Klik på <b>Alle parter på disse akter</b> for at fremsøge de<br>parter, der er involveret på den eller de markerede akter<br>i resultatlisten.                           |
|                                                                                                    | Klik på <b>Genindlæs relaterede søgninger</b> for at opdatere de søgemuligheder, der er lavet i forbindelse med relaterede søgninger for din organisation. Læs mere her. |

| Fui                                                                 | nktion                                                                                                    | Beskrivelse                           |
|---------------------------------------------------------------------|----------------------------------------------------------------------------------------------------|---------------------------------------|
| • Journaliser akt                                                   |                                                                                                    | ===                                   |
| Afjournaliser akt                                                   |                                                                                                    |                                       |
| Ekstern adgang                                                      |                                                                                                    |                                       |
| Afslut akt                                                          |                                                                                                    |                                       |
| <ul> <li>Genåbn akt</li> </ul>                                      |                                                                                                    |                                       |
| Tilføj supplerende                                                  | sagsbehandler                                                                                                    |                                       |
| • Ændr ansvarlig.                                                   |                                                                                                    |                                       |
| Læs mere om sagshj                                                  | ælp.                                                                                                    |                                       |
| KONFIGURATION                                                       | Det er muligt via<br>en konfiguration at<br>deaktivere<br>sagshjælp for<br>højrekliksfunktioner<br>på akter i<br>hovedvinduet.<br>Konfigurationer<br>udføres i<br>samarbejde med<br>cBrain. |                                       |
| Højrekliksf<br>sa                                                   | unktioner på<br>iger                                                                                                    |                                       |
| Når der højreklik<br>resultatlisten i hove<br>funktioner tilgængeli | kes på en sag i<br>edvinduet, er følgende<br>ige:                                                                                                    |                                       |
| Ikon                                                                |                                                                                                    | Funktion                              |
| Beskrivelse                                                         |                                                                                                    |                                       |
| Åbn sag                                                             |                                                                                                    | Åbner sagsvinduet for den valgte sag. |
| +                                                                   |                                                                                                    | Ny                                    |

| Funkt                                                                                                    | tion                                                                                                    | Beskrivelse                                           |
|----------------------------------------------------------------------------------------------------|----------------------------------------------------------------------------------------------------|-------------------------------------------------------|
| Sag med samme r                                                                                               | "Ny sag med<br>samme<br>metadata" er<br>en<br>konfiguration.<br>Konfigurationer<br>udføres i<br>samarbejde<br>med cBrain. |                                                       |
| Afslut sag                                                                                                    |                                                                                                    | Ændrer sagens status fra "Behandles" til "Afsluttet". |
|                                                                                                    |                                                                                                    | Genåbn sag                                            |
| Ændrer sagens statu<br>"Behandles".                                                                           | ıs fra "Afsluttet" til                                                                                                    | 2                                                     |
| Ændr ansvarlig                                                                                                |                                                                                                    | Sætter en ny ansvarlig på sagen.                      |
|                                                                                                    |                                                                                                    | Tilføj supplerende sagsbehandler                      |
| Tilføjer en eller<br>sagsbehandlere eller                                                                     | flere supplerende<br>enheder til sagen.                                                                                   |                                                       |
| Tilføj parter                                                                                                 |                                                                                                    | Tilføjer en eller flere parter til den valgte sag.    |
| \$                                                                                                    |                                                                                                    | Tilføj adgangs-begrænsning                            |
| Tilføjer sikkerhedsgrupper, enheder,<br>teams eller brugere til<br>adgangsbegrænsningen på den valgte<br>sag. |                                                                                                    |                                                       |
| Tilføj emneord                                                                                                |                                                                                                    | Tilføjer ét eller flere emneord til sagen.            |
| 7                                                                                                    |                                                                                                    | Sæt ny frist                                          |

| Funktion                                                                                                    | Beskrivelse                                                                                                    |
|----------------------------------------------------------------------------------------------------|----------------------------------------------------------------------------------------------------|
| Angiver en ny statuskode for den valgte<br>sag.<br>Hvis antallet af<br>statuskoder i<br>installationen<br>overstiger et<br>fastlagt<br>maksimum, vil |                                                                                                    |
| KONFIGURATIONfunktionen åbne<br>en dialog til valg<br>af statuskode.<br>Maksimumværdien<br>konfigureres i<br>samarbejde med<br>cBrain.               |                                                                                                    |
| Sæt ekstern adgang                                                                                                    | Deler den valgte akt med eksterne parter.<br>Afhængigt af opsætning vælger brugeren:<br>• Åben<br>• Delvis åben<br>• Lukket.                                                                                  |
| P                                                                                                    | Kopiér link til sagen                                                                                                    |
| Funktionen kopierer et link til den valgte sag.                                                                                                    | X                                                                                                    |
| Linket kan indsættes i aktdokumenter,<br>noter, chats, påtegninger mv.                                                                               |                                                                                                    |
| Eksportér søgeresultat til Excel                                                                                                    | Eksportér de markerede akter i resultatlisten som<br>søgeresultat til Excel. Det betyder, at F2 kun<br>eksporterer de akter, du aktivt har valgt og med<br>de metadata, der vises i resultatlistens kolonner. |
|                                                                                                    | Relaterede                                                                                                    |

| Funktion                                                                | Beskrivelse                                                                                                    |
|-------------------------------------------------------------------------|----------------------------------------------------------------------------------------------------|
| Funktion                                                                | Beskrivelse                                                                                                    |
| A                                                                       | Vis PDF                                                                                                    |
| Funktionen åbner det valgte<br>dokument som PDF.                        |                                                                                                    |
| Åbn                                                                     | Funktionen åbner det valgte dokument i den tilstand,<br>som er valgt i opsætningen. Ikonet ændres afhængig af<br>dokumentets filtype såsom PDF eller Word. |
|                                                                         | Eksporter fil                                                                                                    |
| Funktionen eksporterer dokumentet<br>til den computer, der arbejdes på. |                                                                                                    |
| Åbn akt                                                                 | Funktionen åbner den akt, som dokumentet ligger på.                                                                                                    |
|                                                                         | Gå til sag                                                                                                    |
| Funktionen åbner den sag, som<br>dokumentet ligger på.                  |                                                                                                    |
| Vis dokumentversioner                                                   | Funktionen åbner vinduet "Dokumentversioner", som viser en liste over tilgængelige versioner af dokumentet.                                                |
|                                                                         | Egenskaber                                                                                                    |
| Funktionen åbner dialogen<br>"Egenskaber".                              | P                                                                                                    |
| Kopiér link til dokument                                                | Funktionen kopierer et link til det valgte dokument.                                                                                                    |
|                                                                         | Linket kan indsættes i aktdokumenter, noter, chats, påtegninger mv.                                                                                        |
| X                                                                       | Eksportér søgeresultat til Excel                                                                                                    |

| Funktion                                                                                                    | Beskrivelse                                                                                                    |
|----------------------------------------------------------------------------------------------------|----------------------------------------------------------------------------------------------------|
| eksporterer de akter, du aktivt har<br>valgt og med de metadata, der vises<br>i resultatlistens kolonner.         | 2                                                                                                    |
| Kopiér eksternt link til dokument                                                                                 | Kopierer et link til dokumentet og placerer det i<br>udklipsholderen.                                                               |
| ===                                                                                                    | ===                                                                                                    |
| Højrekliksfunktioner<br>på bestillinger                                                                           |                                                                                                    |
| Når der højreklikkes på en bestilling i<br>resultatlisten i hovedvinduet, er<br>følgende funktioner tilgængelige: |                                                                                                    |
| Ikon                                                                                                    | Funktion                                                                                                    |
| Beskrivelse                                                                                                    |                                                                                                    |
| Åbn                                                                                                    | Åbner akten med den valgte bestilling. Når en bestilling<br>er ulæst, åbner bestillingen automatisk, når du åbner<br>akten.         |
|                                                                                                    | Åbn sager                                                                                                    |
| Åbner den valgte bestillings<br>tilknyttede sager.                                                                | <                                                                                                    |
| Acceptér bestilling                                                                                               | Acceptér den valgte bestilling direkte fra hovedvinduet.                                                                            |
| <b>→</b>                                                                                                    | Videresend bestilling                                                                                                    |
| Videresend den valgte bestilling direkte fra hovedvinduet.                                                        | 2,3                                                                                                    |
| Skift bestillingsudfører                                                                                          | Skift bestillingsudfører på den valgte bestilling direkte<br>fra hovedvinduet. Du har også mulighed for at tilføje en<br>kommentar. |

| Funktion                                                                        | Beskrivelse                                            |
|---------------------------------------------------------------------------------|--------------------------------------------------------|
| du kan vælge en eksisterende akt<br>som besvarelse af den valgte<br>bestilling. |                                                        |
| Afslut bestilling                                                               | Afslut den valgte bestilling direkte fra hovedvinduet. |
|                                                                                 | Afslut bestilling med vurdering                        |

| Funktion | Beskrivelse                                                                                                    |
|----------|----------------------------------------------------------------------------------------------------|
|          | Figur 36. Dialog for masseoperationer                                                                                                    |
|          | I denne dialog giver kolonnen "Status" et hurtigt<br>overblik ved hjælp af farvekodede ikoner. Er der<br>handlinger, der ikke kan gennemføres, vises de øverst<br>med et rødt ikon. Handlinger, der skal tages stilling til,<br>vises med et gult ikon, og gennemførte handlinger vises<br>med et grønt ikon. Kolonnen "Beskrivelse" giver<br>yderligere oplysninger om den enkelte akts status.                                                                                                    |
|          | Der er følgende handlingsmuligheder for akterne i<br>dialogen:                                                                                                    |
|          | • <b>Tag stilling til alle</b> : Tag stilling til sagshjælpen for<br>alle akter, der endnu ikke er taget stilling til, dvs.<br>akter med et gult ikon. Denne mulighed åbner<br>sagshjælpsdialogen "Foreslåede ændringer ved gem<br>akt".                                                                                                    |
|          | • <b>Tag stilling</b> : Tag stilling til sagshjælp for den eller de<br>markerede akter. Denne mulighed åbner<br>sagshjælpsdialogen "Foreslåede ændringer ved gem<br>akt".                                                                                                    |
|          | • Åbn akt: Den eller de markerede akter åbnes.                                                                                                    |
|          | "Status" ændres til et grønt ikon, når sagshjælpen er<br>udført for alle akter.                                                                                                    |
|          | Dialogen vises også, selvom brugeropsætningen "Vis<br>advarsel når masseoperationer fejler" er fravalgt.                                                                                                    |
|          | Sagshjælpsdialogen "Foreslåede<br>ændringer ved gem akt"                                                                                                    |
|          | Vælges <b>Tag stilling til alle</b> eller <b>Tag stilling</b> i dialogen<br>"Flere handlinger", gennemgået i afsnittet Tag stilling<br>ved manglende sagshjælp, åbner sagshjælpsdialogen<br>vist på figuren nedenfor. Her er det muligt at vælge, at<br>F2 automatisk udfører sagshjælpen for alle efterfølgende<br>akter med samme ændringsforslag som for den første<br>akt. Sæt hak i <b>Gør dette for alle efterfølgende akter</b><br><b>med samme forslag</b> nederst i dialogen for at gentage<br>sagshjælpen automatisk. |
|          |                                                                                                    |

| Funktion | Beskrivelse                                                                                                    |  |  |  |
|----------|----------------------------------------------------------------------------------------------------|--|--|--|
|          | I eksemplet ovenfor foreslår sagshjælpen "Sæt adgang<br>til IT Kontor". Sæt hak i <b>Gør dette for alle</b><br><b>efterfølgende akter med samme forslag</b> , og klik<br>derefter på <b>OK</b> for at udføre sagshjælpen automatisk for<br>de resterende akter på listen i "Flere handlinger".                                                          |  |  |  |
|          | Det er kun gentagne, identiske forslag, du siger "OK" til.<br>De akter, hvor sagshjælpen ville foreslå noget andet, for<br>eksempel en anden enhed eller at akten lægges på en<br>sag, udføres ikke automatisk. Vælges "Slå sagshjælpen<br>fra for denne akt" eller "Spørg igen senere" sammen<br>med "Gør dette for alle efterfølgende akter med samme |  |  |  |
|          | forslag", gælder valget kun for identiske forslag.Det er muligt at slå visning af<br>tjekboksen "Gør dette for alle<br>efterfølgende akter med samme<br>forslag" fra ved hjælp af en<br>konfigurationer<br>udføres i samarbejde med<br>cBrain.                                                                                                    |  |  |  |

| Funktion | Beskrivelse                                                                                                    |  |  |
|----------|----------------------------------------------------------------------------------------------------|--|--|
|          | <b>Previewet i hovedvinduet gør det muligt at se indholdet</b><br>af de akter og dokumenter, der vælges i resultatlisten.<br>På fanen "Indstillinger", kan du selv vælge, hvordan<br>previewet skal vises. Previewet kan vises i et vindue ved<br>siden af eller under resultatlisten.                                                                                                    |  |  |
|          | F2HovedvindueIndstillingerAdministratorGå tilGå tilPersonligeStandard-<br>indstillingerPreview:Til højreSagsi aktPersonligeStandard-<br>indstillingerVissSigsiste:Til højreNavigationOpsætningVissVissSkjultMin indbakke (2)+SkjultSkjultMin indbakke (2)+SkjultSkjultLæss mere om opsætning af preview.SkjultSkjultI det følgende kan du læse mere om funktioner på dokumenter, visning af egenskaber for parter samt indhold af distributionslister og udskrivning af dokumenter fra preview.I previewet findes en række funktioner til at arbejde med akter og dokumenter. |  |  |

| Funktion | Beskrivelse                                                                                               |  |  |
|----------|----------------------------------------------------------------------------------------------------|--|--|
|          | _ = ×                                                                                                    |  |  |
|          | 2 <u>Pia Poulsen (Politik)</u>                                                                            |  |  |
|          | Udskriv Avanceret Søgehistorik                                                                            |  |  |
|          | • søgning •<br>Udskriv Søg Kalender cSearch                                                               |  |  |
|          |                                                                                                    |  |  |
|          | Akt Parter Godkendelse Bestilling #54 – 1                                                                 |  |  |
|          | Borgerbrev 249                                                                                            |  |  |
|          | Pia Poulsen (Afdelingschef, Politik)                                                                      |  |  |
|          | ○ Chats ▼ ▷ Noter ▼ ■ Påtegninger (1) ▼ 2                                                                 |  |  |
|          | 🥑 Godkendelsesdokument 📋 Aktdokument 💼 Borgerbrev 249.docx                                                |  |  |
|          | Svarudkast borgerbrev 249.docx                                                                            |  |  |
|          | Borgerbrev 249.docx                                                                                       |  |  |
|          | ∺≡ – +   1 af 1 ··· Q ··· ▲                                                                               |  |  |
|          | § 20-spørgsmål S 424 Om at borgere bl                                                                     |  |  |
|          | Figur 39. Funktioner i preview i hovedvinduet                                                             |  |  |
|          | Her kan du:                                                                                               |  |  |
|          | • Vælge, om previewet skal vise akten, dens parter eller dens eventuelle godkendelse og bestillinger (1). |  |  |
|          | • Se og åbne aktens chats, noter og påtegninger (2).                                                      |  |  |
|          | • Se og åbne dokumenter på akten (3).                                                                     |  |  |
|          | Godkendelser kan behandles direkte i previewet.                                                           |  |  |
|          | Du kan læse mere om funktioner i hovedvinduets preview i de følgende afsnit.                              |  |  |
|          | Højrekliksfunktioner på<br>dokumenter i preview                                                           |  |  |
|          |                                                                                                    |  |  |

| Funktion                                  |                                                                                                    | Beskrivelse                                                                                                    |  |  |
|-------------------------------------------|----------------------------------------------------------------------------------------------------|----------------------------------------------------------------------------------------------------|--|--|
| Funktion                                  |                                                                                                    | Beskrivelse                                                                                                    |  |  |
| A                                         |                                                                                                    | Vis PDF                                                                                                    |  |  |
| Funktionen åbner d<br>som PDF.            | let valgte dokument                                                                                                    |                                                                                                    |  |  |
| Åbn                                       |                                                                                                    | Funktionen åbner det valgte dokument i den<br>tilstand, som er valgt i opsætningen. Ikonet ændres<br>afhængig af dokumentets filtype, såsom PDF eller<br>Word. |  |  |
|                                           |                                                                                                    | Eksportér fil                                                                                                    |  |  |
| Funktionen eksport<br>den computer, der a | erer dokumentet til<br>rbejdes på.<br>Det er gennem<br>en konfiguration<br>muligt at<br>simplificere<br>eksport af<br>dokumentkopier.<br>Er<br>konfigurationen<br>slået til, kan du<br>eksportere<br>kopier af<br>dokumenter ved<br>at trække dem<br>fra F2 og slippe<br>dem et relevant<br>sted på din |                                                                                                    |  |  |
| Vis dokumentversior                       | computer,<br>såsom i<br>Outlook.<br>Konfigurationer<br>udføres i<br>samarbejde<br>med cBrain.                                                                                                    | Funktionen åbner en dialog med en oversigt over<br>dokumentversioner.                                                                                          |  |  |
| <b>()</b>                                 |                                                                                                    | Egenskaber                                                                                                    |  |  |

| Funktion | Beskrivelse                                                                                           |
|----------|----------------------------------------------------------------------------------------------------|
|          | metadata eller noter, chats, påtegninger mv. Læs mere<br>om at indsætte et hyperlink til et dokument. |
|          |                                                                                                    |

```
===
```

### Vis egenskaber for parter i preview

Det er muligt at få vist egenskaber for parter og distributionslister direkte fra previewet i hovedvinduet. Højreklik på den ønskede part eller liste og vælg "Vis egenskaber".

|                | -                                 | ∎ ×          |  |  |
|----------------|-----------------------------------|--------------|--|--|
|                | Salomon (IT Kon                   | itor) ^      |  |  |
| Søgehistorik   | Åbn kalender Åis alle påmindelser | Q<br>cSearch |  |  |
| Søg            | Kalender                          | cSearch      |  |  |
|                |                                   |              |  |  |
| Akt Part       | er                                |              |  |  |
| Administr      | ation                             |              |  |  |
| Anders Slot (S | Sagsbehandler, Administratio      | on)          |  |  |
| Vis egenskaber |                                   |              |  |  |
| Vis mere       | information                       |              |  |  |
| 🗋 Aktdokum     | ent 🖾 Bilag 1.xlsx                |              |  |  |

Figur 40. Højreklik på part i preview i hovedvinduet

## Vis indhold af distributionsliste fra preview

Det er muligt at få vist det aktuelle indhold af en distributionsliste direkte i previewet i hovedvinduet. Højreklik på distributionslisten i modtagerfeltet i preview i hovedvinduet, og vælg "Vis indhold".

![](_page_54_Picture_0.jpeg)

**Beskrivelse** 

![](_page_54_Picture_1.jpeg)

Figur 42. Dialogen "Vis indhold"

Distributionslisten viser det indhold den har, når du åbner dialogen. Sker der ændringer på distributionslisten, mens du har dialogen åben, skal du lukke dialog og åbne den igen for at se ændringerne.

Læs mere om distributionslister.

### Udskriv dokumenter via preview

Det er muligt at udskrive aktdokumentet eller et vedhæftet dokument via hovedvinduets preview.

For udskrivning af aktdokumentet markerer du **den pågældende akt** i resultatlisten. Klik derefter på **Udskriv** i hovedvinduets bånd. F2

| Funktion                                                                                                    | Beskrivelse |
|----------------------------------------------------------------------------------------------------|-------------|
| udskrivning. Indholdet af PDF-filen<br>bestemmes af en skabelon, der kan<br>konfigureres i samarbejde med<br>cBrain.                                                                                                    |             |
| For udskrivning af et vedhæftet<br>dokument markerer du <b>den akt i</b><br>resultatlisten, som dokumentet                                                                                                    |             |
| er vedhæftet, for at se aktens<br>preview. Klik herefter i previewet på<br>det dokument, der skal<br>udskrives, og derefter på<br>dropdown-pilen på menupunktet<br>Udskriv i hovedvinduets bånd.                                                                                                |             |
| Klik i dropdown-menuen på <b>Udskriv</b><br><b>bilag</b> , og det valgte dokument<br>udskrives.                                                                                                    |             |
| Det er ikke muligt at udskrive alle<br>dokumenter i én arbejdsgang. Hvert<br>dokument skal markeres og<br>udskrives enkeltvis. Det er muligt at<br>udskrive alle dokumenter samlet via<br>menupunktet <b>Dan akt som PDF</b> i<br>aktvinduets bånd. Læs mere om<br>dette menupunkt under Akter. |             |
|                                                                                                    |             |
| C Søgekriterier Onboardingprogram<br>Onboardingprogram<br>4 januar 2023 11:39 (12 dage siden)<br>Pia Poulsen (ppo@dok-org.dk)<br>Oktdokument Undervisningsmateriale.docx<br>Oversigt.xlsx<br>Figur 43. Udskriv bilag fra preview i<br>hovedvinduet                                              |             |
|                                                                                                    |             |

## Søgefaner

Som beskrevet i introduktionen er der søgefaner i hovedvinduet, som anvendes til at udføre og have flere søgninger åbne på samme tid. Dette er særligt praktisk, når der eksempelvis udføres relaterede søgninger.

Nye søgefaner åbnes ved klik på 💮 eller ved brug af genvejen **Ctrl+T**. Søgefanerne kan flyttes rundt med "drag and drop". Den første fane er dog låst.

| <b>▼</b><br>F2                         | Hovedvindue                | Indstilling                       | jer Hji                                                                        | elp                                          |              | cBrain Act                                                    |
|----------------------------------------|----------------------------|-----------------------------------|--------------------------------------------------------------------------------|----------------------------------------------|--------------|---------------------------------------------------------------|
| Gå til Gå t<br>sag + akt<br>Navigation | I Ny e<br>Ny<br>akt ♀ Ny c | e-mail<br>dokument<br>godkendelse | <ul> <li>Ny Digita</li> <li>Ny e-Bok</li> <li>Ny fjernp</li> <li>Ny</li> </ul> | Post 🚇 Ny aktindsig<br>🛛 🙀 Ny M4-post<br>int | Ny<br>chat • | Svar alle ▼<br>Svar Videresend<br>▼ 20 Åbn i kalender<br>Svar |
| 📥 Min                                  | indbakke   🥑 G             | odkendelser                       | ∞ M                                                                            | ne sendte akter                              | 📒 Mine a     | åbne sager 🛛 🕂                                                |
|                                        | · 🗏 😫 🕻                    | •                                 | Akter                                                                          | Sager Dokum                                  | enter E      | Bestillinger                                                  |
| Søg i list                             | er                         | 0,                                | Søg på sa                                                                      | ger her                                      |              |                                                               |
| ✓ ★ F                                  | avoritter                  |                                   |                                                                                | Titel                                        |              | Sagsnummer                                                    |
|                                        | Mine åbne sager            |                                   |                                                                                | HR - Internt - Kurser                        | 2024         | 2023 - 16                                                     |
| ∨ 🖱 s                                  | tandard                    |                                   | Ū                                                                              | Borgerhenvendelser 2                         | 2023         | 2023 - 8                                                      |
|                                        | Arkivet                    |                                   | Ū                                                                              | Ansøgninger til udval                        | g            | 2023 - 19                                                     |
| *                                      | Min indbakke               |                                   |                                                                                |                                              |              |                                                               |
|                                        | Mit skrivebord             |                                   |                                                                                |                                              |              |                                                               |

Figur 44. Søgefaner i hovedvinduet

Skiftes der rolle, bibeholdes de åbne søgefaner. Skiftes der bruger, lukkes alle søgefaner.

|               | Antallet     | af     | åbne   |
|---------------|--------------|--------|--------|
|               | søgefaner    |        | øger   |
|               | hukommels    | esfor  | oruget |
|               | i F2 Deskt   | op-kli | enten. |
|               | Det er i     | muligt | t via  |
|               | konfiguratio | on     | at     |
| KONFIGURATION | vælge, at    | der    | skal   |
|               | vises en ac  | dvarse | el ved |
|               | et           |        | valgt  |
|               | hukommels    | esfort | orug.  |
|               | Konfiguratio | onen   |        |
|               | udføres i    | sama   | rbejde |
|               | med cBrain   |        |        |
|               |              |        |        |

![](_page_57_Picture_0.jpeg)

ny søgefane ved at klikke på dem med musehjulet eller ved at højreklikke og trykke **Åbn i ny fane**.

## Påmindelser

Påmindelser er et værktøj til personlig styring. Du kan tilføje en påmindelse med en tekstbesked til en akt. Påmindelsen vil blive vist i et pop-op-dialog på det tidspunkt, du har angivet.

Opret en påmindelse ved at højreklikke på en akt i hoved- eller sagsvinduets resultatliste. I højrekliksmenuen klikkes på **Påmindelse** og så på **Tilføj påmindelse** som vist nedenfor.

| iøg på akter her                                                                                                    |                      |                  | 0         | 🍸 Filter 🝷 | 💐 Søgekrite     | rie |
|----------------------------------------------------------------------------------------------------|----------------------|------------------|-----------|------------|-----------------|-----|
| Titel                                                                                                    | 6                    | Brevdato         | Sortering | sdato ↓    | Fra             |     |
| Sorteringsdato: Denne måned                                                                                                    |                      |                  |           |            | 1 element       | (e  |
| 🖂 🍿 🔄 Sv: Vejledning til k                                                                                                    | Jagehåndtering (     | 06-12-2023 13:40 | 06-12-20  | 23 13:40   | Jesper Jørgense | n   |
| Sorterings                                                                                                    |                      |                  |           |            | 5 element       | 16  |
| Abn sag                                                                                                    |                      |                  | 17-11-20  | 22 14:40   | Klaur Salomon   |     |
| + Ny                                                                                                    | +                    |                  | 17-11-20  | 23 14.40   | Kiaus Salomon   |     |
| 🗋 🖉 🖩 🔛 Svar                                                                                                    | +                    |                  | 17-11-20  | 23 14:39   | Klaus Salomon   |     |
| 🗋 🛛 🔯 Videresend                                                                                                    |                      |                  | 17-11-20  | 23 14:39   | Klaus Salomon   |     |
| 🗋 🕕 🏧 Markér som ulæ                                                                                                    | st                   | -11-2023 14:55   | 17-11-20  | 23 14:39   | Klaus Salomon   |     |
| Personlig styring                                                                                                    | : Hanne Winter 🔹     |                  | 16-11-20  | 23 15:54   | Ann Sekner      |     |
| Flag (Mig)                                                                                                    | •                    |                  |           |            |                 |     |
| Flag (HR)                                                                                                    | •                    |                  |           |            |                 |     |
| Condøb akt                                                                                                    |                      |                  |           |            |                 |     |
| Siet akt                                                                                                    |                      |                  |           |            |                 |     |
| Contraction of the second second seco |                      |                  |           |            |                 |     |
| Adapperbential                                                                                                    |                      |                  |           |            |                 |     |
| # Augangskontrol Ø Vir adgangsinfor                                                                                                    | mation               |                  |           |            |                 |     |
| <ul> <li>Tilkovt akt til rad</li> </ul>                                                                                                    | madon                |                  |           |            |                 |     |
| Tilfai empeord                                                                                                    |                      |                  |           |            |                 |     |
| Eiern akt fra sag                                                                                                    |                      |                  |           |            |                 |     |
| Udpeg akt som s                                                                                                    | var på en bestilling |                  |           |            |                 |     |
| R Ekstern adgang                                                                                                    | •                    |                  |           |            |                 |     |
| Genåbn akt                                                                                                    |                      |                  |           |            |                 |     |
| 🎎 Tilføj supplerend                                                                                                    | e sagsbehandler      |                  |           |            |                 |     |
| 2 Ændr ansvarlig                                                                                                    |                      |                  |           |            |                 |     |
| A Påmindelse                                                                                                    | ÷                    | A Tilføj påminde | lse       |            |                 |     |
| ① Vis notifikation                                                                                                    |                      | 🌲 Redigér påmir  | ndelse    |            |                 |     |
| Rapporter                                                                                                    | •                    | 🛕 Slet påmindel  | se        |            |                 |     |
| d <sup>o</sup> Kopiér link                                                                                                    | •                    |                  |           |            |                 |     |
| 💼 Eksportér søgere                                                                                                    | sultat til Excel     |                  |           |            |                 |     |
| 3% Relaterede                                                                                                    | ,                    |                  |           |            |                 |     |

Figur 46. Tilføj påmindelse i hovedvinduets resultatliste

| Funktion                                                                                                    | Beskrivelse |
|----------------------------------------------------------------------------------------------------|-------------|
| Påmindelsen oprettes i dialogen, der                                                                                           |             |
| åbner. Angiv dato, tidspunkt og evt.                                                                                           |             |
| en beskrivelse. Klik derefter på <b>OK</b>                                                                                     |             |
| for at oprette påmindelsen.                                                                                                    |             |
| 🔔 Påmindelse 📃 🗆 🗙                                                                                                    |             |
| Her kan du oprette en påmindelse relateret til en akt.<br>Påmindelsen vil automatisk blive vist på det tidspunkt der er valgt. |             |
| PAmindetee 17-02-2023分 1359<br>▲ ← ← 本 本 本 本 本 本 本 本 本 本 本 本 本 本 本 本 本                                                         |             |
|                                                                                                    |             |
|                                                                                                    |             |
| OK Fortryd                                                                                                    |             |
| Figur 47. Oprettelse af påmindelse                                                                                             |             |
|                                                                                                    |             |
| Når du opretter en påmindelse,                                                                                                 |             |
| bliver den tilknyttet den akt, du                                                                                              |             |
| højreklikkede på. En påmindelse er                                                                                             |             |
| således altid relateret til en akt. En                                                                                         |             |
| akt med en påmindelse opmærkes                                                                                                 |             |
| med et klokkeikon i resultatlistens                                                                                            |             |
| kolonne "Påmindelsesikon".                                                                                                    |             |
| Akter Sager Dokumenter Bestillinger                                                                                            |             |
| Søg på akter her Q ▼ Filter ▼ Q Søgekriterier ▼                                                                                |             |
| Sorteringsdato V Intel                                                                                                    |             |
| (/) IF-12-2021 12:11 Kvalitetsrapport     (/) 06-12-2021 09:54 Ansvarsfordeling ifm. kvalitetskontrol 21Q4                     |             |
| Figur 49 Pômindolcocikon i                                                                                                    |             |
| resultatlisten                                                                                                    |             |
| , contactioner                                                                                                    |             |
| En påmindelse kan rettes eller                                                                                                 |             |
| fjernes igen ved at højreklikke på                                                                                             |             |
| akten med påmindelsen. Klik                                                                                                    |             |
| herefter på Rediger påmindelse                                                                                                 |             |
| eller <b>Fjern påmindelse</b> i                                                                                                |             |
| højrekliksmenuen.                                                                                                    |             |
|                                                                                                    |             |

| Funktion                                                                                                    | Beskrivelse |
|----------------------------------------------------------------------------------------------------|-------------|
| Ændr ansvarlig         Påmindelse       A. Tilføj påmindelse         I Vis notifikation       A. Redigér påmindelse         Rapporter       A. Slet påmindelse         Kopiér link       A. Slet påmindelse         Eksportér søgeresultat til Excel       Figur 49. Fjern eller rediger                                                                                                    |             |
| påmindelse (udsnit af<br>højrekliksmenu)                                                                                                    |             |
| På det valgte tidspunkt for<br>påmindelsen vises dialogen<br>"Påmindelser" på brugerens skærm.<br>Dialogen vises på skærmen, uanset<br>om F2 er valgt eller ej.                                                                                                    |             |
| Det er muligt at se alle brugerens<br>påmindelser i dialogen<br>"Påmindelser" ved klik på <b>Vis alle</b><br><b>påmindelser</b> i hovedvinduets bånd.<br>I afsnittet nedenfor beskrives de<br>enkelte funktioner i dialogen.                                                                                                    |             |
| <ul><li>Åbn kalender</li><li>Å Vis alle påmindelser</li></ul>                                                                                                    |             |
| Kalender<br>Figur 50. Menupunktet "Vis alle<br>påmindelser"                                                                                                    |             |
| Dialogen<br>"Påmindelser"                                                                                                    |             |
| Dialogen vises, når en påmindelse<br>forfalder, eller når menupunktet "Vis<br>alle påmindelser" vælges i<br>hovedvinduets bånd. Det er muligt<br>at filtrere visningen af<br>påmindelserne ved brug af<br>filtreringsfelterne under<br>kolonnenavnene, eksempelvis ved at<br>filtrere efter et bestemt tidsinterval,<br>som angives i dropdown-feltet under<br>kolonnen "Forfaldstidspunkt". |             |

| Funktion                                                                    | Beskrivelse                                                                                                    |
|-----------------------------------------------------------------------------|----------------------------------------------------------------------------------------------------|
| Nedenfor beskrives de enkelte<br>funktioner i detaljer.                     | ===                                                                                                    |
| Funktion                                                                    | Beskrivelse                                                                                                    |
| Åbn                                                                         | Åbner påmindelsen, så den kan redigeres.                                                                                                    |
| Åbn<br>akt                                                                  | Åbner den akt, som påmindelsen er knyttet til.                                                                                                    |
| <ul> <li>Vis alle påmindelser</li> <li>Vis forfaldne påmindelser</li> </ul> | Viser alle påmindelser - både fremtidige og udløbne.                                                                                                    |
| <ul> <li>Vis alle påmindelser</li> <li>Vis forfaldne påmindelser</li> </ul> | Hvis der er valgt "Vis forfaldne påmindelser", vises kun<br>udløbne påmindelser.                                                                                |
| Udsæt                                                                       | Udsætter påmindelsen efter valg af tidsinterval i en<br>dropdown-menu. Intervallerne er forudbestemte, men<br>varierer i længde fra få minutter til flere dage. |
| Slet                                                                        | Sletter alle valgte påmindelser.                                                                                                    |